## How To Do Multiple Deliveries And Multiple Invoices

Scenario: You have a customer who wants the goods to be delivered to multiple delivery addresses and invoiced to multiple addresses.

| Step<br>One | Create your order in the<br>usual way. Either by<br>converting from a quote,<br>or by clicking "New<br>Order". | Options<br>Convert to Order<br>Create Sample Order<br>Create Combined Quote<br>Quotation History<br>Positions<br>Alerts / Notes<br>Change Action | Standard<br>New Order<br>Close Order<br>Copy<br>Delete | 0 |
|-------------|----------------------------------------------------------------------------------------------------|----------------------------------------------------------------------------------------------------|--------------------------------------------------------|---|
|-------------|----------------------------------------------------------------------------------------------------|----------------------------------------------------------------------------------------------------|--------------------------------------------------------|---|

| Step<br>Two |                        |           |                      |   |
|-------------|------------------------|-----------|----------------------|---|
|             | Create and send Order  | Print     |                      | 0 |
|             | Acknowledgement until  | Print Ord | ler Ack. / Pro-Forma |   |
|             | this goes green on the |           |                      |   |
|             | Order Overview Screen. | Order Ad  | knowledgement Sent   |   |
|             |                        |           |                      |   |
|             |                        | Sent      |                      |   |
|             |                        |           |                      |   |

| Step<br>Three | Create Purchase Order                  | Actions  | 0                       |
|---------------|----------------------------------------|----------|-------------------------|
|               | as normal until the column goes green. | Create P | urchase Order / Reserve |
|               |                                        |          | Ordered                 |
|               |                                        |          | Complete                |

| Step |                           |
|------|---------------------------|
| Four |                           |
|      | Next create the delivery  |
|      | note to the first address |
|      | you want the goods to     |
|      | go to. You will have to   |
|      | amend the quantity        |
|      | amount so that all of     |

| the goods do not get   |  |
|------------------------|--|
| delivered to the same  |  |
| address. Go through    |  |
| the process. You will  |  |
| see that the Delivered |  |
| column has gone to     |  |
| partly.                |  |
|                        |  |
|                        |  |
|                        |  |

| Step |                           |
|------|---------------------------|
| Five |                           |
|      | Create the first invoice  |
|      | to the first address. Add |
|      | any cost products that    |
|      | apply to this Invoice.    |
|      | This will show as partly. |
|      |                           |
|      |                           |
|      |                           |

| Step |                        |
|------|------------------------|
| Six  |                        |
|      | Within the Order,      |
|      | amend the delivery and |
|      | invoice address.       |
|      |                        |
|      | Click OK.              |
|      |                        |
|      |                        |
|      |                        |

| Step<br>Seven | Create your second<br>delivery note again<br>amend the quantity<br>amount if applicable.<br>This will still show<br>partly |
|---------------|----------------------------------------------------------------------------------------------------|
|               | partly.                                                                                                    |

| Step<br>Eight | Cuesto your coord      |  |
|---------------|------------------------|--|
|               | Invoice. Add any cost  |  |
|               | Column will still show |  |
|               | as partiy.             |  |
|               |                        |  |

| Step |                         |
|------|-------------------------|
| Nine |                         |
|      | Follow step 6 regarding |
|      | changing the delivery   |
|      | address and invoice     |
|      | address.                |
|      |                         |

| Step<br>Ten | Create final delivery                                  |
|-------------|--------------------------------------------------------|
|             | note. This time add the remaining quantity.            |
|             | You will see that the<br>column has now gone<br>green. |
|             |                                                        |

| Step   |                           |
|--------|---------------------------|
| Eleven |                           |
|        | Create the final invoice. |
|        | Add the remaining cost    |
|        | products.                 |
|        |                           |
|        | The column will now       |
|        | show green.               |
|        | C C                       |
|        |                           |
|        |                           |